# Guia do Usuário

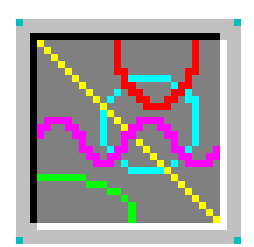

# Graphmática

Versão 2003p

Por Carlos Malaca

Professor Izaias Cordeiro Néri

São Paulo

2007

# ÍNDICE

| 1.0         | <b>O Programa</b>                               |
|-------------|-------------------------------------------------|
| 1.1         | Barra de Botões                                 |
| 1.2         | Teclas de atalho                                |
| 1.3         | 0 Menu                                          |
| 1.3.1       | Ficheiros                                       |
| 1.3.2       | Editar                                          |
| 1.3.3       | Ver                                             |
| 1.3.3.1     | Sub – menus do menu Ver                         |
| 1.3.3.1.1   | Intervalo da Grelha                             |
| 1.3.3.1.2   | Tabelas de Pontos   08                          |
| 1.3.3.1.3   | Editor de Gráfico de Dados 08                   |
| 13314       | Painel de Variáveis 09                          |
| 134         | Oncões 10                                       |
| 1341        | Sub – menus do Menu Opcões 10                   |
| 13411       | Papel do Gráfico Definições para os Gráficos 11 |
| 134111      | Aba Papel do Gráfico                            |
| 134112      | Aba Opcões Logarítmicas                         |
| 134113      | Aba Legendas 13                                 |
| 134114      | Aba Etiquetas 14                                |
| 134115      | Aba Cores 15                                    |
| 134116      | Aba Fontes 16                                   |
| 13412       | Definições Definições Globais                   |
| 134121      | Aha Geral                                       |
| 134122      | Aba Tabela de Pontos                            |
| 134123      | Aba Linha Tangente                              |
| 1.3.4.1.2.4 | Aba Integração 21                               |
| 134125      | Aba Aiustar Curva 23                            |
| 1.3.5       | Ferramentas 24                                  |
| 1351        | Sub – menus de Ferramentas 24                   |
| 1.3.5.1.1   | Calcular                                        |
| 1.3.5.1.2   | Intersecção 25                                  |
| 1.3.5.1.3   | Funcões                                         |
| 1.3.6       | Cálculos                                        |
| 1.3.6.1     | Sub – menu Cálculos                             |
| 1.3.6.1.1   | Encontrar Zeros e Extremos 28                   |
| 1.3.7       | Ajuda                                           |
| 1.3.7.1     | Sub – menus de Ajuda                            |
| 1.3.7.1.1   | Procurar                                        |
| 1.3.7.1.2   | Acerca                                          |
| 2.0         | Escrevendo Funções                              |
| 2.1         | Operadores                                      |
| 2.2         | Funções                                         |
| 2.3         | Variáveis                                       |
| 2.4         | Escrevendo as Equações                          |
| 2.4.1       | Sintaxe                                         |
| 2.4.2       | Inequações                                      |

| 2.4.3 | Só um ponto                    | 36 |
|-------|--------------------------------|----|
| 2.4.4 | Gráfico de Coordenadas Polares | 37 |
| 2.4.5 | Funções Paramétricas           | 38 |
| 2.4.6 | Gráficos de Família de Funções | 39 |

## Apresentação

O *Graphmática* é um aplicativo que trabalha com duas dimensões, sendo capaz de representar graficamente funções de qualquer grau, funções exponenciais, logarítmicas, trigonométricas, hiperbólicas, etc. Também é útil no Cálculo Diferencial e Integral: hachura áreas para ilustrar integrais, desenha gráficos de derivadas e cria gráficos de equações diferenciais ordinárias. Possibilita, assim, aplicações diversas em matemática. O Graphmática é versátil, uma vez que possibilita, em trigonometria, trabalhar com o ângulo em graus ou em radianos. Além disso, os gráficos podem ser representados com coordenadas cartesianas ou em polares, facilitando a criação de figuras que envolvam funções trigonométricas. É permitida a construção por parâmetros (retas paramétricas, por exemplo), e inequações são representadas muito facilmente.

O *software* foi criado por Keith Hertzer, um bacharel em Engenharia Elétrica e Ciência da Computação. O endereço da Internet que dispõe o *download* do programa é escrito em inglês (<u>www.graphmatica.com</u>), mas as versões disponíveis são diversas: desde uma original (em inglês) até traduções para o espanhol, francês, coreano e, inclusive, português.

A versão que usaremos neste guia é de 2003 e está em português de Portugal e foi traduzida pelo professor Carlos Malaca.

# 1.0 O Programa

O **Graphmática** possui uma tela igual à de muitos programas que fazem a mesma operação que ele: plotar gráficos. Uma barra de botões rápidos com os principais comandos usados, uma área editável das funções, a barra de menus e uma área de plotagem onde aparecem os gráficos digitados na área editável das funções.

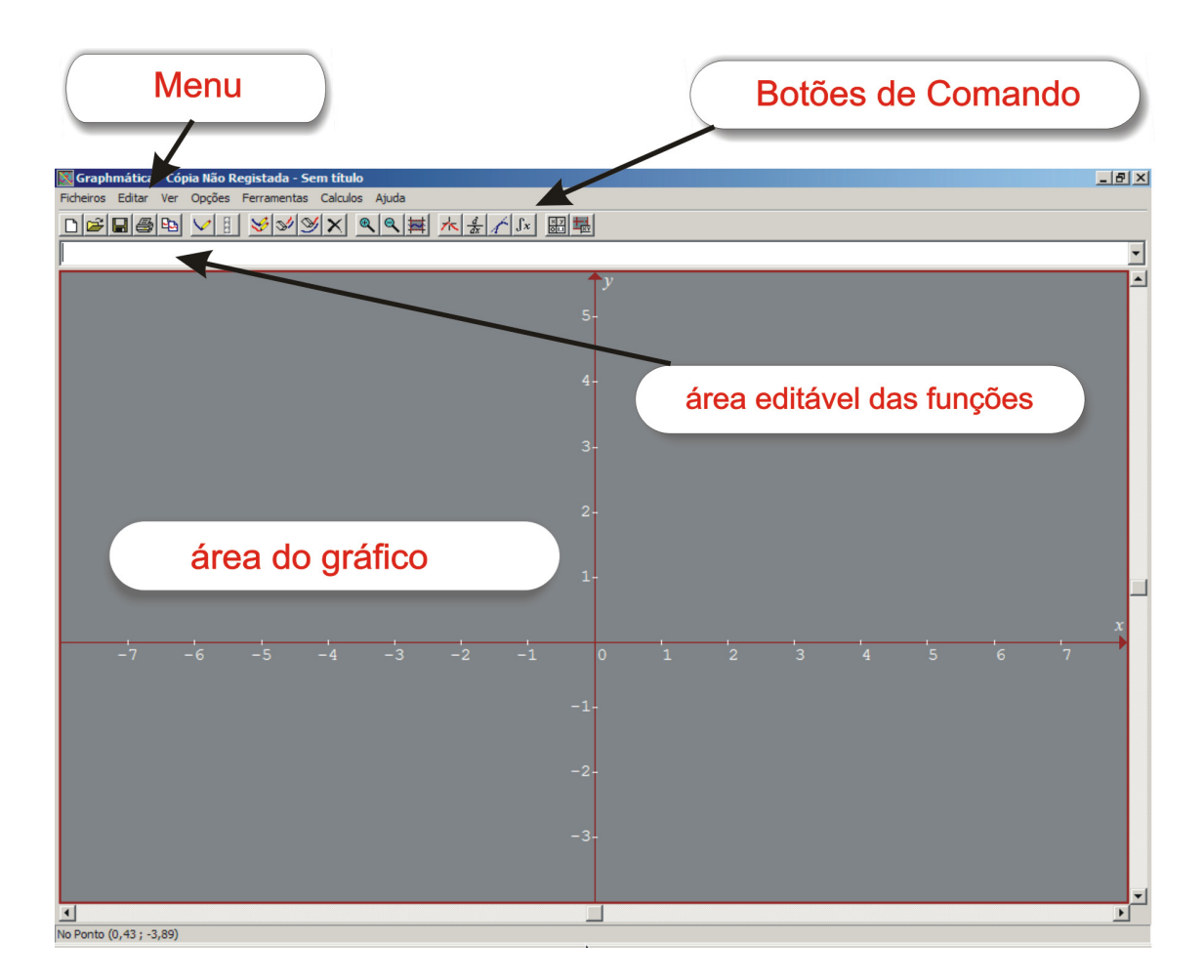

Figura 1: Tela inicial do Graphmática

O programa possui configurações pré-determinadas, mas o usuário pode, se desejar, fazer alterações dessas configurações iniciais (Pág.: 17).

# 1.1 Barra de Botões

A barra de botões possui os comandos mais usados no programa. São eles:

| 1 | 2 | 3 | 4 | 5          | 6            | 7 | 8 | 9   | 10 | 11 | 12 | 13 | 14      | 15 | 16             | 17 | 18       | 19          | 20 |
|---|---|---|---|------------|--------------|---|---|-----|----|----|----|----|---------|----|----------------|----|----------|-------------|----|
| D | È |   | 6 | <b>P</b> 2 | $\checkmark$ |   | Ś | \$1 | Y  | X  | ®, | ٩  | <b></b> | ĸ  | $\frac{d}{dx}$ | 1  | $\int x$ | × y<br>01.1 |    |

| 1  | Novo                  | Abre uma nova Lista de Funções                                                                                                    |  |  |  |
|----|-----------------------|----------------------------------------------------------------------------------------------------|--|--|--|
| 2  | Abrir                 | Abre uma Lista de Funções existente                                                                                                    |  |  |  |
| 3  | Guardar               | Guardar uma Lista de Funções                                                                                                    |  |  |  |
| 4  | Imprimir              | Imprime o gráfico atual                                                                                                    |  |  |  |
| 5  | Copiar gráfico        | Copia a grelha para a área de transferência                                                                                                  |  |  |  |
| 6  | Desenhar o gráfico    | Desenha o gráfico de uma função ou da função selecionada.<br>Equivalente a pressionar <i>Enter</i> .                                         |  |  |  |
| 7  | Pausa                 | Ativado só quando se está desenhando                                                                                                    |  |  |  |
| 8  | Desenhar Todos        | Desenha todos os gráficos da Lista de Funções.                                                                                               |  |  |  |
| 9  | Apagar Ecrã           | Limpa os gráficos da tela (ecrã)                                                                                                    |  |  |  |
| 10 | Esconder gráfico      | Apaga a equação selecionada da tela, mas não da Lista de Funções.                                                                            |  |  |  |
| 11 | Apagar gráfico        | Apaga o gráfico da lista de Funções                                                                                                    |  |  |  |
| 12 | Ampliar               | Aumenta a área de plotagem                                                                                                    |  |  |  |
| 13 | Reduzir               | Diminui a área de plotagem                                                                                                    |  |  |  |
| 14 | Grelha padrão         | Retorna a Malha (grelha) padrão                                                                                                    |  |  |  |
| 15 | Cursor de coordenadas | Ativa o cursor de coordenadas, que permite<br>achar as coordenadas numéricas de qualquer<br>ponto de um gráfico usando o <i>Mouse</i> .      |  |  |  |
| 16 | Derivada              | Determina e desenha a derivada da função                                                                                                    |  |  |  |
| 17 | Reta tangente         | Desenha a reta tangente a um ponto e determina a sua inclinação.                                                                             |  |  |  |
| 18 | Integrar              | Calcula a integração numérica para determinar a<br>área abaixo de uma função                                                                 |  |  |  |
| 19 | Tabela de pontos      | Ativa / desativa a tabela de coordenadas                                                                                                    |  |  |  |
| 20 | Editor de Regressão   | Ativa / desativa o Editor do Gráfico de Dados, que<br>lhe permite introduzir um conjunto de coordenadas<br>de pontos para vê-los num gráfico |  |  |  |

## 1.2 Teclas de atalho

Com o teclado também é possível acessar alguns comandos do menu. São os atalhos usando a tecla CTRL pressionada junto com mais alguma outra tecla (letra).

| Atalho   | Comando               |
|----------|-----------------------|
| CRTL + N | Novo                  |
| CRTL + O | Abrir                 |
| CRTL + S | Salvar                |
| CRTL + P | Imprimir              |
| CRTL + H | Esconder Gráfico      |
| CRTL + D | Apagar Gráfico        |
| CRTL + A | Anotações             |
| CRTL + L | Limpa tela            |
| CRTL + R | Intervalo da Malha    |
| CRTL + E | Calcular              |
| CRTL + U | Cursor de Coordenadas |
| CRTL + T | Desenhar Tangente     |
| CRTL + F | Integrar              |
| F1       | Tabela de operadores  |

 Tabela 2: Atalhos e comandos

## **1.3 O Menu**

A barra de menus do programa fornece todas as opções de formatação e configurações do Graphmática. É uma lista completa dos comandos e também de opções.

## 1.3.1 Ficheiros

| Ficheiros             | Editar         | Ver    | Opções     | Fer |  |
|-----------------------|----------------|--------|------------|-----|--|
| Novo                  | Ctrl+N         | L      |            |     |  |
| Abrir                 | Ctrl+C         | )      |            |     |  |
| Guarda                | r              |        | Ctrl+S     |     |  |
| Guardar Como          |                |        |            |     |  |
| Guardar Info Arranque |                |        |            |     |  |
|                       |                |        |            |     |  |
| Configu               | uração Pa      | agina. |            |     |  |
| Configu<br>Imprimi    | uração Po<br>r | agina. | <br>Ctrl+P |     |  |

Figura 3: Menu ficheiros

- Novo Abre uma nova Lista de Funções;
- Abrir... Carrega um Arquivo da Lista de Funções
- Guardar O mesmo que Salvar
- Guardar Como.. Salvar Como... Salva em outra opção pasta;
- Guardar Info de Arranque Salva os parâmetros de arranque no arquivo GRAPHMAT.ini;
- Configuração Página... Define a impressora e as opções de impressão,
- Imprimir... Imprime o(s) gráfico(s) atual(is) da tela;
- Sair Sai do Programa.

## 1.3.2 Editar

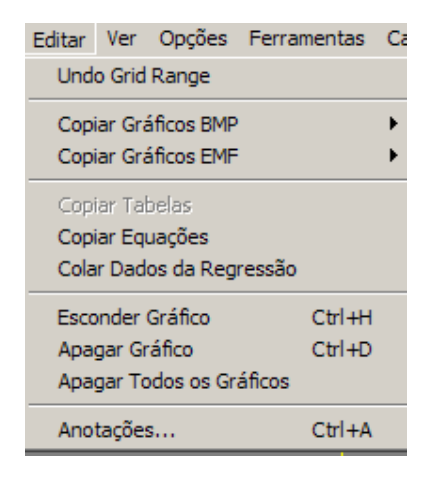

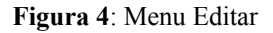

- Undo Grid Range Anula a última operação de ampliação ou redução de escalar e alteração do intervalo;
- Copiar Gráficos BMP Copia a gráfico para área de transferência na opção mapa de Bits Colorida ou em preto e branco;
- Copiar Gráficos EMF Copia a gráfico para área de transferência na opção Metafile Colorida ou em preto e branco;
- Copiar Tabelas Copia o texto na tabela de pontos para área de transferência;

- Copiar Equações Copia as equações da lista de equações para área de transferência;
- Colar Dados da Regressão Cola uma tabela de valores x e y no Editor de Regressão;
- Esconder Gráfico Esconde, mas não apaga, o gráfico selecionado;
- Apagar Gráfico Apaga o gráfico selecionado da Lista de Equações;
- Apagar Todos os Gráficos Apaga todas as equações da lista de Equações;
- Anotações Adiciona Anotações ao gráfico.

#### 1.3.3 Ver

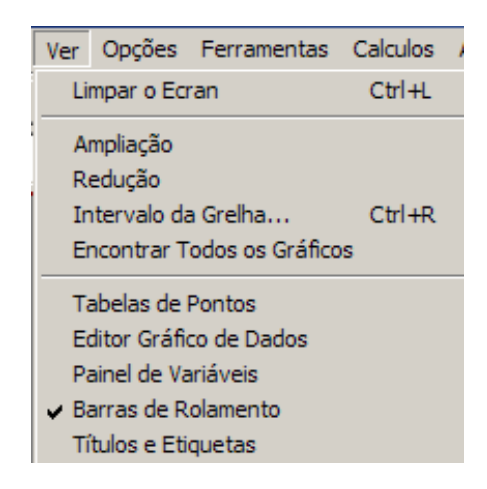

Figura 5: Menu Ver

- Limpar o Écran Remove todos os gráficos da Tela;
- Ampliação Amplia a Malha;
- Redução Reduz a Malha;
- Intervalo da Grelha Muda o intervalo usado pelos eixos coordenados;
- Encontrar todos os Gráficos Ajuste da tela para visualizar todos os gráficos;
- Tabelas de Pontos Ativa ou desativa a tabela de coordenadas;
- Editor Gráfico de Dados Mostrar ou esconder o Editor Gráfico de Dados, o que lhe permite inserir um conjunto de pontos para os ver em um gráfico;

- Painel de Variáveis Mostra o Painel de Constantes e variáveis livres para edição;
- Barra de Rolamento Ativa as Barras de Rolamento para navegação ao longo do plano;
- Títulos e Etiquetas Mostra Títulos e Etiquetas nos eixos dos y.

#### 1.3.3.1 Sub-menus do menu VER.

Iremos apresentar alguns dos sub-menus e suas principais características.

## 1.3.3.1.1 Intervalo da Grelha

| Intervalo da Grelha                               | ×             |  |  |  |  |  |  |
|---------------------------------------------------|---------------|--|--|--|--|--|--|
| Introduza Intervalo da Grelha                     | ОК            |  |  |  |  |  |  |
| Esquerda: ,[4 Direita: 4                          | Canaalar      |  |  |  |  |  |  |
|                                                   |               |  |  |  |  |  |  |
| Parte Superior: 4                                 | Redefinir     |  |  |  |  |  |  |
| Parte Inferior: -0,8422                           | Grelha Padrão |  |  |  |  |  |  |
|                                                   |               |  |  |  |  |  |  |
| 🔽 Escalar Automaticamente as coordenadas em falta |               |  |  |  |  |  |  |
| Actual Intervalo: (-8,0, auto) - (8,0, 5,68)      |               |  |  |  |  |  |  |

Figura 6: Sub - Menu Ver: Intervalo de Grelha

- **Esquerda** Digite o número dos x à esquerda;
- **Direita** Digite o número dos x à direita;
- Parte Superior Digite o número dos y acima da origem;
- Parte Inferior Digite o número dos y abaixo da origem;
- Redefinir Retorna às configurações iniciais de eixo e não sai desta tela;
- Grelha Padrão Retorna às configurações iniciais de eixo e sai desta tela.

## 1.3.3.1.2 Tabelas de Pontos

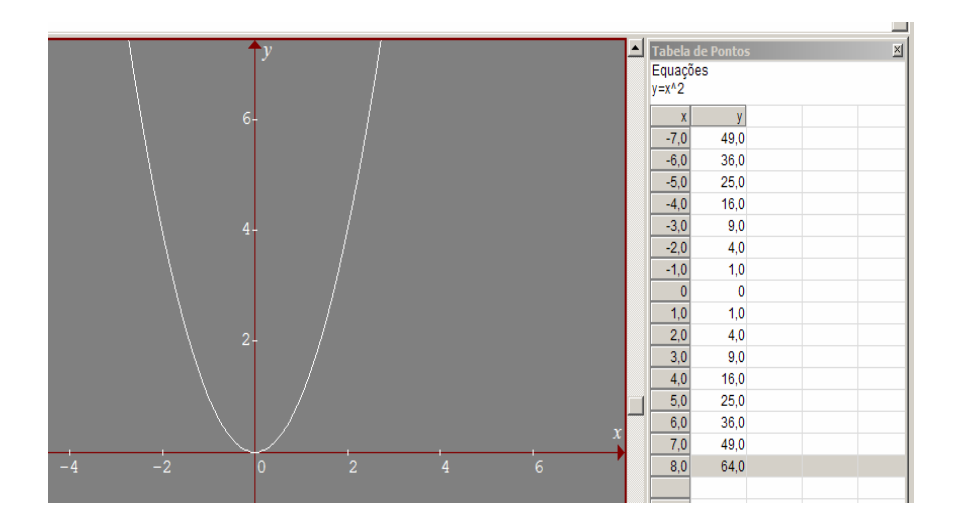

Figura 7: Sub - Menu Ver: Tabelas de Ponto

Quando nós digitamos uma função, o Graphmática plota essa função e apresenta ao lado um Tabela de Pontos com os pontos definidos no Intervalo da Grelha.

## 1.3.3.1.3 Editor Gráfico de Dados

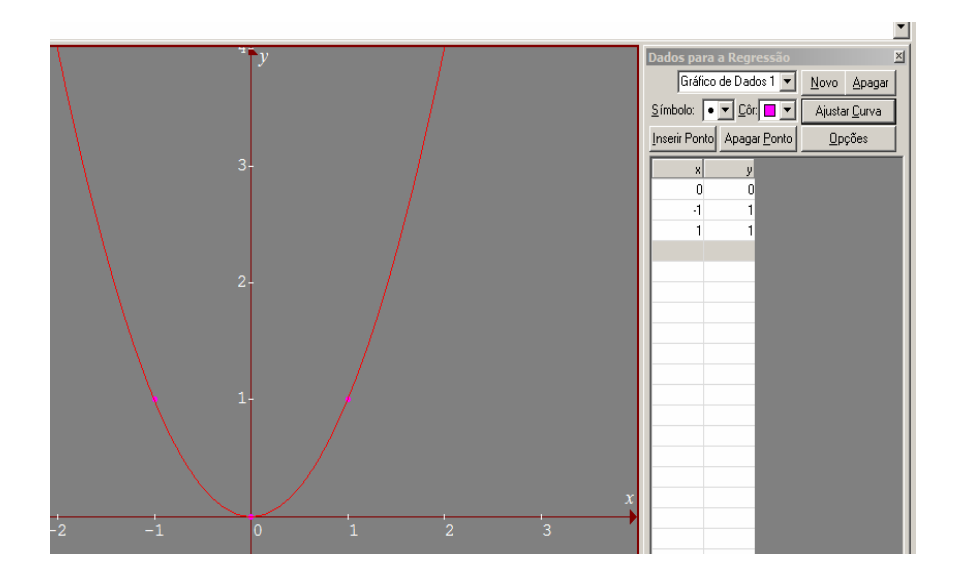

Figura 8: Sub - Menu Ver: Editor Gráfico de Dados

Aqui o usuário introduz na tabela da direita alguns pontos (x, y) e estes aparecem na tela ao lado esquerdo. Clicando no botão *Ajustar <u>C</u>urva*, o Graphmática faz os ajustes necessários para plotar o gráfico por esses pontos, usando o máximo de interações ajustadas pelo usuário no menu Opções  $\rightarrow$  Definições...  $\rightarrow$  (aba) Ajustar Curva.

## 1.3.3.1.4 Painel de Variáveis

| 🔯 Variaveis 🛛 🗙 |  |  |  |  |  |
|-----------------|--|--|--|--|--|
|                 |  |  |  |  |  |
|                 |  |  |  |  |  |
| ate jo          |  |  |  |  |  |
| incremento 1    |  |  |  |  |  |
|                 |  |  |  |  |  |
|                 |  |  |  |  |  |
| c = 1           |  |  |  |  |  |
| d = pi/180      |  |  |  |  |  |
| e = 2.7183      |  |  |  |  |  |
| p = 3.1416      |  |  |  |  |  |
| Help            |  |  |  |  |  |
| Actualizar      |  |  |  |  |  |

Figura 9: Sub - Menu Ver: Painel de Variáveis

Nesta tabela o usuário poderá inserir valores para as variáveis a, b e c, encontramos também aqui umas constantes:

d: Transforma graus em Radianos;

e: Constante de Napier;

p: Número π.

Para a variável a:

De: é o valor inicial da variável

Até: é o valor máximo (ou mínimo se o processo é decrescente)

Incremento: é o valor do incremento da variável.

O uso desta variável está descrito em Gráficos de Famílias de Funções. As variáveis livres são diferentes das outras variáveis, dado que se pode especificar não só um valor, mas uma gama de possíveis valores. Isto permite-lhe desenhar o gráfico de famílias de funções ou curvas ou superfícies em 3-D facilmente. Por exemplo, y = a\*cos(x) desenha o gráfico co-seno com varias amplitudes.

**b** = é o valor a atribuir para a variável livre b;

 $\mathbf{c} = \mathbf{\acute{e}}$  o valor a atribuir para a variável livre c.

1.3.4 Opções

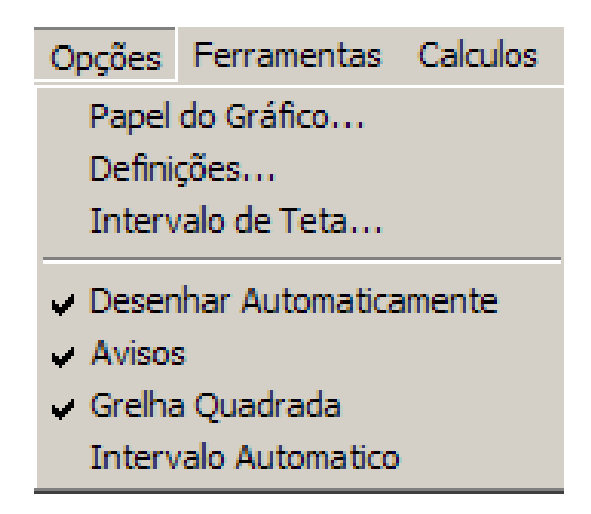

Figura 10: Menu Opções

- Papel do Gráfico... Altera o papel de fundo do gráfico e outras propriedades;
- Definições... Abra o Painel de controle Principal das Opções;
- Intervalo de Teta... Ajustamento do intervalo de Teta para Gráficos Polares;
- Desenhar Automaticamente Ativa e/ou Desativa o desenho automático;
- Avisos Ativar e/ou desativar as mensagens de erros simples, como Divisão por Zero;
- Grelha Quadrada Ativa a opção da Grelha ficar Quadrada;
- Intervalo Automático Ajusta o eixo dos y para mostrar todo o gráfico.

#### 1.3.4.1 Sub -menus do menu Opções

Alguns menus dentro do Menu Opções possuem sub - menus, são eles:

- Papel do Gráfico;
- Definições.

## 1.3.4.1.1 Papel do Gráfico... Definições para os Gráficos

## 1.3.4.1.1.1 Aba Papel do Gráfico

| 🔯 Definições para os Gráficos 🛛 🔋 🗙                                                                                                    |
|----------------------------------------------------------------------------------------------------|
| Papel do Gráfico Opções Logarítmicas   Legendas   Etiquetas   Cores   Fontes                                                                                                    |
| Selecionar o tipo de papel de fundo:                                                                                                    |
| Rectangular O Trig O Polar O Logaritmico                                                                                                    |
| Selecionar o detalhe da grelha:                                                                                                    |
| Nenhum     O     Pontos     C     Linhas     C     Linhas     Linhas     C     Linhas     C     Linhas     C     Linhas     C     Linhas     C     Linhas     Linhas     Linhas     C     Linhas     Linhas |
| Decoração da Grelha                                                                                                    |
| Desenhar Extremidades                                                                                                    |
| Desenhar Eixos                                                                                                    |
| I♥ Desenhar Setas nos Eixos                                                                                                    |
| Fazer destas, as opções para os próximos papeis de fundo                                                                                                    |
| OK Cancelar Ajuda                                                                                                    |

Figura 11: Sub - Menu Opções: Papel do Gráfico ... : Definições para os Gráficos

O Graphmática proporciona diversos estilos de papel de fundo para melhorar os diferentes tipos de gráficos que o programa pode desenhar.

Em Selecionar o tipo de papel de fundo temos:

- Retangular Papel para coordenadas cartesianas;
- Trig Papel para as Funções Trigonométricas;
- **Polar** Papel para as coordenadas polares;
- Logarítmico Papel para as funções logaritmas.

Em Selecionar o detalhe da Grelha:

• Nenhum – Nenhum detalhe é adicionado;

- **Pontos** Insere uma malha de pontos na área de plotagem;
- Linhas Insere linhas tracejadas na área de plotagem;
- Linhas Escuras Insere linhas espessas na área de plotagem.

Em Decoração da Grelha.

Se preferir uma grelha com menos decoração, pode tirar alguma delas:

- Desenhar Extremidades Selecione desenhar uma cercadura em torno da grelha;
- **Desenhar Eixos** Desenhar os eixos x e y quando eles podem aparecer na tela;
- Desenhar Setas nos Eixos Desenhar setas de direção no fim dos eixos. Não aparecerão se a opção Desenhar Eixos não estiver escolhida.

## 1.3.4.1.1.2 A aba Opções Logarítmicas:

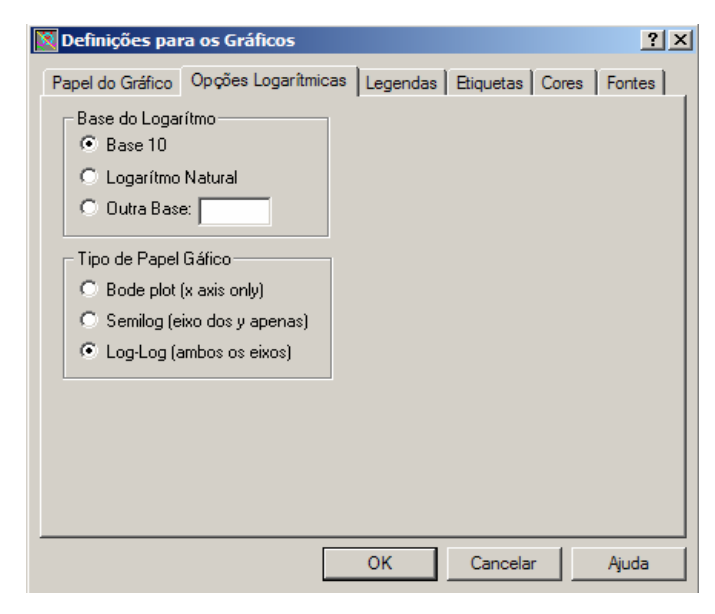

Figura 12: Sub - Menu Opções: Papel do Gráfico ... : Definições para os Gráficos: Aba Opções Logarítmicas

#### Troca a Base do Logaritmo com as opções:

- ✓ **Base 10** Usa o Logaritmo na base 10;
- ✓ Base Natural (neperiano) Usa o Ln;
- ✓ **Outra Base** Especifica a base no qual quer o logaritmo.

#### Tipo de Papel Gráfico:

✓ Bode Plot (x axis only) – Somente o eixo x está na escala logaritma;

- ✓ Semilog (eixo dos y apenas) Somente o eixo y está na escala logaritma;
- ✓ Log-Log Ambos os eixos estão na escala logarítmica.

## 1.3.4.1.1.3 Aba Legendas

| 🔯 Definições para os Gráficos                                                                                | <u>? ×</u>                                                                      |
|----------------------------------------------------------------------------------------------------|---------------------------------------------------------------------------------|
| Papel do Gráfico Opções Logarítmicas Legendas                                                                | Etiquetas Cores Fontes                                                          |
| <ul> <li>Sem Legendas</li> <li>Espaço Automático</li> <li>Espaço Legendas:</li> </ul>                        | Linhas Grelha:                                                                  |
| Mínimo — J—<br>entre: Coarse Fine                                                                            | Coarse Fine                                                                     |
| C Espaços Personalizados<br>Legendas: Linhas Grelha: Quando G<br>Eixo X: Mante<br>Eixo Y: Os Es              | àrelha Altera Tamanho<br>em Espaço entre Legendas<br>spaços Acompanham a Grelha |
| Posição das Legendas no Eixo Vertical<br>C Acima das Linhas da Grelha<br>C Centerado com as Linhas de Grelha |                                                                                 |
| ОК                                                                                                    | Cancelar Ajuda                                                                  |

Figura 13: Sub - Menu Opções: Papel do Gráfico ... : Definições para os Gráficos: Aba Legendas

- Sem Legendas Com essa opção ativada a tela não exibe as legendas (pontos nos eixos);
- Espaço Automático Aparecem duas barras de rolagem para legenda e Linhas Grelha ambas com os limites Coarse e Fine (Grosso e Fino) servem para apresentar mudanças entre o eixo coordenado.
- Espaços Personalizados Delimita a área Gráfica, por exemplo, se digitar em Eixo X Legendas: 1 e Linhas de Grade: 5 os eixos coordenados ficam com suas legendas com incremento 1 ( aparecem os números em amplitude 1) e o Limite da legenda do gráfico fica até o número 5. Valem o mesmo para o Eixo Y;
- Quando Grelha Altera Tamanho Se marcar a opção "Mantém Espaço entre Legendas" os eixos se adaptam às novas medidas e marcando a opção "Os Espaços Acompanham a Grelha" os eixos "vão" até o tamanho delimitado, as legendas ficam alteradas ao novo tamanho escolhido;

 Posição das Legendas no Eixo Vertical – Com a opção "Acima das linhas da Grelha" selecionada a legenda aparece acima das linhas e com opção "Centrado com as linhas da Grelha" a legenda fica ao centro das linhas da Grelha.

## 1.3.4.1.1.4 Aba Etiquetas

| Definições para os Gráficos                                          |
|----------------------------------------------------------------------|
| Papel do Gráfico Opções Logarítmicas Legendas Etiquetas Cores Fontes |
| Título do Gráfico                                                    |
| Titulo à Esquerda:                                                   |
| Etiqueta à Direita:                                                  |
| Limpar Tudo 📃 Mostrar Títulos e Legendas no Ecrã                     |
|                                                                      |
| Eixo Horizontal: X                                                   |
| Eixo Vertical: y                                                     |
| Mostrar Legendas nos Eixos                                           |
|                                                                      |
|                                                                      |
| OK Cancelar Ajuda                                                    |

Figura 14: Sub - Menu Opções: Papel do Gráfico ... : Definições para os Gráficos: Aba Etiquetas

- Título do Gráfico Se pretender pode inserir aqui um título ao gráfico que aparecerá na parte superior da tela e centrado em relação ao gráfico;
- Título à Esquerda Insere um Título que aparecerá ao lado esquerdo da área de plotagem;
- Etiqueta à Direita Insere uma etiqueta ao lado direto da área de plotagem
- Botão Limpar Tudo Apaga os textos digitados nas caixas de diálogo;
- Mostrar Títulos e Legendas no Ecrã Deve estar selecionado se desejar visualizar o texto digitado nas caixas de diálogo acima;

## Legendas

- Eixo Horizontal Exibe no eixo horizontal o que é digitado nesta caixa, ex:
   x;
- **Eixo Vertical** Exibe no eixo vertical o que é digitado nesta caixa, ex: *y*;
- Mostra Legenda nos Eixos Deve estar selecionado para que apareça em tela o que foi digitado nas caixas de diálogo acima.

## 1.3.4.1.1.5 Aba Cores

|                                                                                                    | s |
|----------------------------------------------------------------------------------------------------|---|
| Preto e Branco     Cinzento     Brancc     Preto                                                                                                    |   |
| Elementos da Grelha       Cores:       Ver antes:         Fundo           Moldura        Azul Escuro         Linhas do Gráfic       Azul Escuro          Azul Céu Escu       1         Gráfico 1       Verde Escuro          Gráfico 2       Magenta Escu       Anotações |   |
| Reiniciar                                                                                                    |   |

Figura 15 Sub - Menu Opções: Papel do Gráfico ... : Definições para os Gráficos: Aba Cores

- Preto e Branco Altera a cor da área de plotagem para preto e branco;
- Cinzento Altera a cor da área de plotagem para fundo cinzento e eixos Vermelhos escuro;
- Branco Parecido com o Preto e Branco mantém a cor dois eixos no padrão;
- **Preto** Torna o fundo da tela todo preto e mantém a cor dos eixos;

#### Personalizado

- Elementos da Grelha Seleciona o elemento que quer alterar o padrão inicial das cores;
- Cores Altera a cor do elemento selecionado em Elementos da Grelha;
- Ver Antes Dá uma previsão de como ficará o novo esquema de cores;
- Botão Reiniciar Reinicia as configurações padrão de cores.

## 1.3.4.1.1.6 Aba Fontes

| 🔯 Definições para os Gráficos                                                                                                    | <u>? ×</u> |
|----------------------------------------------------------------------------------------------------|------------|
| Papel do Gráfico Opções Logarítmicas Legendas Etiquetas Cores                                                                                                    | Fontes     |
| Escolha um item, de seguida escolha o botão<br>Selecionar Fonte para alterar a fonte.<br>Editor de Equações<br>Tabela de Pontos<br>Barra de Estado<br>Legendas<br>Símbolos nas Legendas<br>Legendas nos Eixos<br>Anotações<br>Títulos<br>Etiqueta do Lado Esquer<br>Etiqueta do Lado Direito |            |
| Use esta fonte para todos os gráficos                                                                                                    |            |
| OK Cancelar                                                                                                    | Ajuda      |

Figura 16 Sub - Menu Opções: Papel do Gráfico... : Definições para os Gráficos: Aba Fontes

Neste local o usuário poderá fazer alterações das fontes dos elementos que aparecem na caixa ao lado esquerdo. Há a opção *"Use esta fonte para todos os gráficos"* que quando selecionada torna padrão a todos elementos a fonte escolhida.

## 1.3.4.1.2 Definições... Definições Globais

## 1.3.4.1.2.1 Aba Geral

| 🔯 Definições Globais 🔗 🔀                                            |
|---------------------------------------------------------------------|
| Geral Tabela de Pontos Linha Tangente Integração Ajustar Curva      |
| Factor Ampliação/Redução: 2 Opções Padrão<br>Factor de Resolução: 1 |
| Opções Especiais<br>Guardar Definições ao Sair                      |
| Desenhar gráficos com linhas a cheio. 2 pixels                      |
| Mostrar avisos de erros.                                            |
| Mostrar Tabelas de Pontos                                           |
| ✓ AutoRedesenhar-Desenhar as últimas 25 equações                    |
| ✓ Na ampliação/redução manter grelha quadrada                       |
| Intervalo Automático-Ajusta o eixo y para mostrar novas equações    |
|                                                                     |
| OK Cancelar Ajuda                                                   |

Figura 17 Sub - Menu Opções: Definições... : Definições Globais: Aba Geral

- Fator Ampliação/Redução Determina o fator que a tela ampliará ou reduzirá quando clicar no botão ampliar ou no botão reduzir;
- Fator de Resolução Determina o fator em que o gráfico ficará desenhado deve –se inserir valores entre 0,1 e 10.
- Botão Opções Padrão Volta às configurações padrão do programa;

## **Opções Especiais**

Os elementos aqui têm a opção de ficarem ativos (clicados) ou não ativos (sem clicar), segue então a opção quando ativos.

- Guardar Definições ao Sair Salva as definições feitas pelo usuário;
- Desenhar Gráficos com Linhas a Cheio ()Pixels Define a espessura da linha ou ponto dos gráficos;
- Desenhar Gráficos com Pontos, sem Linhas Desenha os gráficos apenas com pontos sobre a tela;
- Mostrar Avisos de Erro Mostra os avisos de erro;

- Mostrar Tabelas de Pontos Exibe a Tabela de Pontos de cada Gráfico na tela num total até de 9 gráficos;
- AutoRedesenhar Desenhar as Últimas () equações Redesenha as últimas equações, como padrão o Grapmática coloca 25 equações. Podendo ir até o valor de 999;
- Na Ampliação/ Redução Manter Grelha Quadrada Para as opções de tamanho mantém a tela sempre quadrada;
- Intervalo Automático ajusta o eixo y para mostrar novas equações Faz com que a área de plotagem se ajuste para exibir um novo gráfico construído.

## 1.3.4.1.2.2 Aba Tabela de Pontos

| 🔯 Defin                                                                                                    | ições Globais                                                                                    |                                                                                                    |                                                         | ? ×        |
|----------------------------------------------------------------------------------------------------|--------------------------------------------------------------------------------------------------|----------------------------------------------------------------------------------------------------|---------------------------------------------------------|------------|
| Geral                                                                                                    | Tabela de Pontos                                                                                 | Linha Tangente                                                                                               | Integração Aju                                          | star Curva |
| Incre<br>©<br>©<br>Inc                                                                                                    | mento entre pontos o<br>O mesmo que os es<br>O mesmo que os es<br>Incremento Persona<br>remento: | calculados:<br>paços entre Legen<br>paços da Grelha<br>lizado<br>Quando a grel<br>C Mantem o i<br>O Acompanh | das<br>ha muda de tama<br>ncremento<br>a o tamanho da G | nho:       |
| Casas Decimais nos resultados calculados 4<br>Número Máximo de gráficos por tabela (1-9): 3<br>Mostrar barra de rolamento horizontal |                                                                                                  |                                                                                                    |                                                         |            |
|                                                                                                    |                                                                                                  | ОК                                                                                                    | Cancelar                                                | Ajuda      |

Figura 18 Sub - Menu Opções: Definições... : Definições Globais: Aba Tabelas de Pontos.

#### Incremento entre os pontos calculados

Três opções para o incremento (amplitude) dos pontos.

- O mesmo que os espaços entre Legendas Usa para os pontos, o espaço definido para Legendas;
- O mesmo que os espaços da Grelha Usa para os pontos, o espaçamento igual ao definido para a Grelha;

- Incremento Personalizado Adota valor digitado nesta caixa como o espaçamento dos pontos;
  - Quando a Grelha muda de tamanho:
    - Mantém o incremento Conserva o valor digitado na caixa;
    - Acompanha o tamanho da Grelha Adapta ao tamanho da Grelha.
- Casas decimais nos resultados Calculados Mostra os resultados com o número de casas decimais definidos na caixa;
- Número máximo de Gráficos por Tabela (1 9) Determina o número de gráficos que aparecerá na Tabela de Pontos;
- *Mostrar Barra de Rolamento Horizontal* Mostra uma Barra de rolagem horizontal na parte inferior da Tabela de Pontos.

## 1.3.4.1.2.3 Aba Linha Tangente

| 🔯 Definições Globais                                                                                                    | ? ×         |
|----------------------------------------------------------------------------------------------------|-------------|
| Geral   Tabela de Pontos   Linha Tangente   Integração   Aju                                                                                                    | ustar Curva |
| Escolha o método<br>Seleccionar curva/ponto inicial com o rato<br>Continuar a seleccionar pontos com o rato<br>até clicar no fundo para parar<br>Mostrar a caixa de diálogo Desenhar Linha Tangente |             |
| OK Cancelar                                                                                                    | Ajuda       |

Figura 19 Sub - Menu Opções: Definições... : Definições Globais: Aba Linha Tangente.

#### Escolha um Método

- Selecionar Curva/Ponto inicial com o rato (mouse) Com o Mouse é possível traçar a linha tangente em um ponto ou curva clicada;
- Continuar a selecionar pontos com o rato (mouse) até clicar no fundo para parar – Nesta opção selecionada o usuário pode continuar clicando sobre a curva ou ponto para construir as retas tangentes e ao clicar no fundo da tela esta opção desativa;
- Mostrar Caixa de diálogo Desenhar linha tangente Mostra a Caixa de Diálogo para desenhar a linha tangente.
  - Caixa de Diálogo.

| 🕂 Desenhar a Recta Tangente               |          |
|-------------------------------------------|----------|
| Equação: y=x^2                            |          |
| Desenhar tangente em x = 2 y = 4          | Calcular |
| Inclinação 4,0 Linha Tangente: y = 4x - 4 | Fechar   |

Figura 20 Caixa de Diálogo Desenhar Reta Tangente.

- Equação Mostra a(s) equação(ões) feitas pelo usuário;
- Desenhar tangente em x = y = Define os pontos em que quer desenhar a reta tangente;
- Botão Calcular Calcula e mostra logo abaixo a Inclinação desta tangente ( coeficiente angular) e mostra qual a equação desta reta no formato y = ax + b;
- Botão Fechar Encerra esta caixa de diálogo e não apaga a reta tangente desenhada.

## 1.3.4.1.2.4 Aba Integração

| 🔯 Definições Globais                                                                                                    | <u>? ×</u>   |
|----------------------------------------------------------------------------------------------------|--------------|
| Geral Tabela de Pontos Linha Tangente Integração Ajus                                                                                              | star Curva 📔 |
| Método de Integração<br>© Rectangulos Acima © Rectangulos Abaixo<br>© Somas à Esquerda © Somas à Direita<br>© Regra do Trapézio © Regra de Simpson |              |
| Calcular automaticamente                                                                                                    |              |
| Método de Entrada de Dados<br>Selecionar uma curva/região com o rato<br>Mostrar a Caixa de Diálogo de Integração                                   |              |
| OK Cancelar                                                                                                    | Ajuda        |

Figura 21 Sub - Menu Opções: Definições... : Definições Globais: Aba Integração.

## Método de Integração

Há seis opções para escolher, são elas:

- Retângulos Acima Mostra a Integração com desenhos de retângulos acima do gráfico no intervalo determinado;
- Retângulos Abaixo Mostra a Integração com desenhos de retângulos abaixo do gráfico no intervalo determinado;
- Somas à Esquerda Realiza o processo de integração por somas à esquerda;
- Somas à Direita Realiza o processo de integração por somas à direita;
- Regra dos Trapézios Usa a Regra dos Trapézios para o processo de integração;
- Regra de Simpson Usa a Regra de Simpson (Simpson, Thomas (1710--1761)) para o processo de integração.

#### Precisão

- Especifica Números de Segmentos Insere o número digitado nesta caixa como o número de segmentos ou retângulos acima ou abaixo do gráfico;
- Calcular automaticamente O próprio Grapmática ajusta o número de segmentos ou retângulos.

#### Método de entrada de dados

- Selecionar uma curva/região com o rato (mouse) Inicia o processo de integração com a interação do usuário com o mouse sobre o gráfico. Clicar na curva e arrastar com o botão do mouse pressionado;
- Mostra a Caixa de Diálogo de Integração Exibe a caixa de diálogo de integração.
  - Caixa de diálogo de integração.

| Ĵø Integração                                                                | _ 🗆 X    |
|------------------------------------------------------------------------------|----------|
| Equação 1: y=x^2                                                             | •        |
| Equação 2: <a href="https://www.enablight.com">https://www.enablight.com</a> | •        |
| Integrar desde x = 🚺 até x = 2                                               | Calcular |
| Resultado: 2,6667                                                            | Fechar   |

Figura 22 Caixa de Diálogo de integração.

- Equação 1: Define a primeira equação a integrar;
- Equação 2: Define a segunda equação a integrar. Quando
   <nenhum> a primeira equação será integrada com o eixo *x*;
- Integrar desde x = até x = Define os intervalos de integração. Desenha a área entre as equações ou com a equação e o eixo x;

- Botão Calcular Calcula a integral (área) e exibe ao lado;
- Resultado Mostra o resultado da Integral quando clica no botão Calcular;
- Botão Fechar Sai da caixa de diálogo e não apaga a área que fica hachurada entre os gráficos ou entre uma equação e o eixo dos x.

#### 1.3.4.1.2.5 Aba Ajustar Curva

| 🔯 Definições Globais                                                                                                    | <u>?</u> ×    |
|----------------------------------------------------------------------------------------------------|---------------|
| Geral Tabela de Pontos Linha Tangente Integração                                                                                                    | Ajustar Curva |
| <ul> <li>Gerai Tabela de Pontos Linna Tangente Integração</li> <li>Máximo número de Interações 250</li> <li>Tipo de Equação:</li> <li>Polinomial<br/>Máxima ordem do polinómio 4</li> <li>Sinusoidalnúmero de periodos a estimar 1</li> <li>Exponencial</li> <li>Logística</li> </ul> |               |
|                                                                                                    |               |
| OK Cancela                                                                                                    | ır Ajuda      |

Figura 23 Sub - Menu Opções: Definições... : Definições Globais: Aba Ajustar Curva.

- Máximo número de Interações Insere aqui o número de interações que o Grapmática fará para melhor ajustar a curva.
- Tipo de Equação Dividida em quatro modelos de funções diferentes;
  - Polinomial (máxima ordem do polinômio) Ajusta o Gráfico conforme um polinômio de ordem definida pelo usuário;
  - Sinusoidal número de períodos a estimar Ajusta o Gráfico conforme um modelo Sinusoidal com estimativa de períodos;
  - Exponencial Ajusta o Gráfico conforme uma função Exponencial;
  - o Logística Ajusta o Gráfico com uma curva logística.

| Ferramentas | Calculos    | Ajuda  |
|-------------|-------------|--------|
| Calcular    |             | Ctrl+E |
| Intersecção | o           |        |
| Funções     |             |        |
| Cursor Coo  | rdenadas    | Ctrl+U |
| Especificar | Valores Ini | ciais  |
| Especificar | Domínio     |        |

#### Figura 24 Menu Ferramentas.

- Calcular... Calcula as coordenadas de um ponto num gráfico;
- Intersecção... Determina as coordenadas dos pontos de intersecção entre duas curvas;
- Funções... Editar funções definidas pelo usuário e que podem ser usadas em diversas equações;
- Cursor Coordenadas Utilize o mouse para selecionar um ponto e conhecer suas coordenadas;
- *Especificar Valores Iniciais* Utilize o mouse para selecionar um valor inicial para uma aproximação o.d.e (não faço idéia do que seja isso!!!)
- Especificar Domínio Utilize o mouse para selecionar o domínio de uma função.

#### 1.3.5.1 Sub – menus de Ferramentas

O menu Ferramentas possui três sub menus, são eles:

- Calcular;
- o Intersecção;
- o Funções.

## 1.3.5.1.1 Calcular...

| Calcular Pontos                                                                                              | × |
|----------------------------------------------------------------------------------------------------|---|
| Selecione uma equação:                                                                                       |   |
| y=3x                                                                                                    | • |
| A resolver para y. Introduza o val                                                                           |   |
| O A resolver para x. Introduza o val                                                                         |   |
| Para encontrar uma solução for <sub>x</sub> da área do ecrã,<br>deve introduzir um valor perto dessa solução |   |
| Results                                                                                                    |   |
|                                                                                                    |   |
| 2,0 6,0                                                                                                    |   |
|                                                                                                    |   |
|                                                                                                    |   |
| P                                                                                                    |   |
| Calcular Fechar                                                                                              |   |
|                                                                                                    |   |

Figura 25 Sub Menu Ferramentas: Calcular.

- Selecione uma equação Seleciona uma equação inseria da área de plotagem;
- A resolver para y, Introduza o valor Calcula o valor y da função para esse número digitado;
- A Resolver para x, Introduza o valor Calcula o valor x da função para esse número digitado;
- Botão Calcular Mostra em "*Results*" os valore de x e y;
- Botão Fechar Sai desta tela.

#### 1.3.5.1.2 Intersecção...

| Procurar Inte | ersecção         |                    |              | ×        |
|---------------|------------------|--------------------|--------------|----------|
| Equação 1:    | y=x              |                    |              | •        |
| Equação 2:    | y=x^2            |                    |              | •        |
| Valor aproxin | nado para a inte | rsecção além ox lá | área do ecrã |          |
| Resultados:   | x                | у<br>0             |              | Calandar |
|               | 1,0              | 1,0                |              | Laicular |
|               |                  |                    |              | Fechar   |

Figura 26 Sub Menu Ferramentas: Intersecção.

- Equação 1 Seleciona uma função qualquer da tela considerando que esta será a primeira equação;
- Equação 2 Seleciona uma função qualquer da tela considerando que esta será a segunda equação;
- Valor aproximado para a intersecção alem da área do ecrã (tela) Aproxima um valor de intersecção por esse ponto dado;
- Botão Calcular Calcula e mostra em Resultados os pontos de intersecção entre as curvas e se caso não existir ponto de intersecção o espaço fica em branco e logo abaixo da tela do Graphmática aparece a seguinte mensagem: "Não foi encontrada qualquer intersecção entre as curvas. A solução poderá não existir".

## 1.3.5.1.3 Funções...

Se o usuário define alguma(s) função(ões) ele pode digitar na área editável das funções algo por exemplo como y = 3 + f(x) que o Grapmática vai plotar o gráfico f(x) acrescido de 3 no eixo dos y.

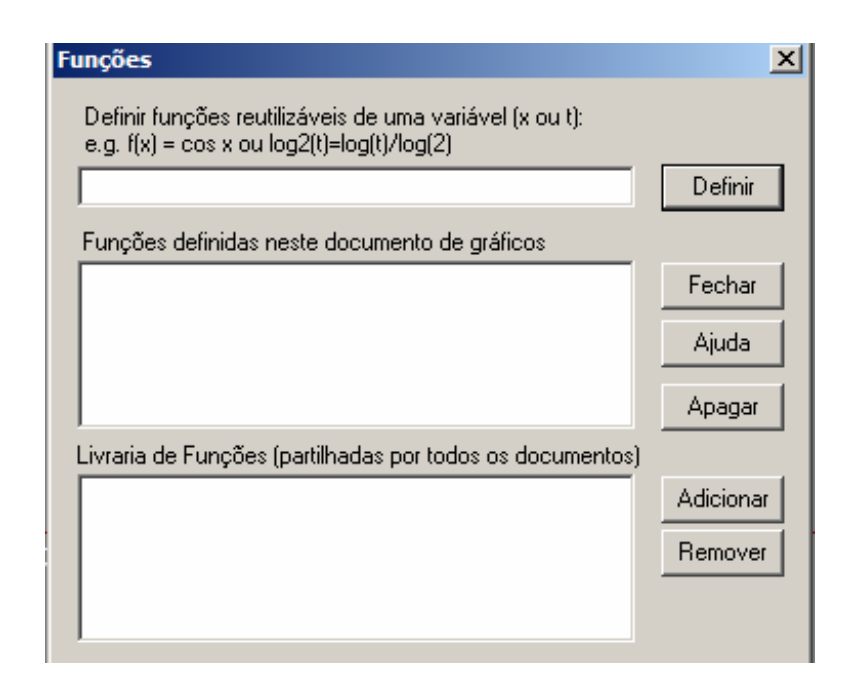

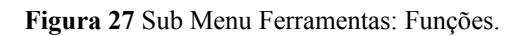

- Botão Definir Define a Função digitada na caixa de texto. Exemplo, o usuário aqui pode digitar várias funções como f(x), g(x), h(x) ou parametrizada f(t);
- Funções definidas neste documento de gráficos Exibe a função definida acima e a aplica apenas em um documento de Gráfico;
- Botão Fechar Fecha essa tela;
- Botão Ajuda Deveria exibir a ajuda desse tópico, mas não mostra nada;
- Botão Apagar Apaga a Função definida;
- Botão Adicionar Adiciona a Função na área "Livraria de Funções (partilhada por todos os documentos");
- Livraria de Funções (partilhada por todos os documentos) Exibe a função definida acima e a aplica em todos os documentos de Gráfico;

## 1.3.6 Cálculos

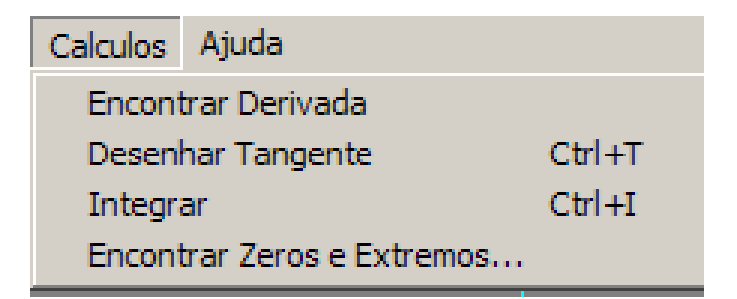

Figura 28 Menu Calculos.

- Encontrar Derivada Determina e desenha o gráfico da derivada na função desejada;
- Desenhar Tangente Determina a inclinação e desenha a reta tangente de uma função no ponto selecionado;
- Integrar Calcula a integração numérica para determinar a área abaixo de uma função;
- Encontrar Zeros e Extremos Encontra os pontos críticos da função, Zeros, Máximos e Mínimos.

## 1.3.6.1 Sub – menu Cálculos

#### 1.3.6.1.1 Encontrar Zeros e Extremos...

| Pro | ocurar P   | ontos Crític | 0 <b>5</b> |         |              | ×            |
|-----|------------|--------------|------------|---------|--------------|--------------|
| 1   | . Selecior | nar uma equa | ição:      |         |              |              |
| 5   | /=x^2      |              |            |         |              | ▼            |
| 2   | . Introduz | a um valx pr | óximo:     |         |              |              |
| 3.  | . Procura  | r 💿 Zeros j  | unto ao p  | oonto O | Extremos jur | ito ao ponto |
|     | Resultad   | los:         |            |         |              |              |
|     | Tipo       | ×            |            | у       |              |              |
|     | Min        | 0            |            | 0       |              |              |
|     | Zero       | 0            |            |         |              |              |
|     |            |              |            |         |              |              |
|     |            |              |            |         |              |              |
|     | I          |              |            |         |              |              |
|     |            | Calcular     |            | Fechar  |              |              |

Figura 29 Sub – Menu Calculos: Encontrar Zeros e Extremos.

- Selecionar uma equação: Opção de escolher com qual função o usuário irá trabalhar;
- Introduza um valor próximo: O usuário pode inserir um valor e clicar no botão Calcular para o Graphmática apresentar um valor mais próximo entre o número inserido pelo usuário e de uma raiz da função ou de um extremo;
- Procurar
  - Zeros Junto ao ponto Esta opção marcada calcula um valor aproximado em relação ao zero da função;
  - Extremos junto ao ponto Esta opção marcada calcula um valor aproximado em relação ao extremo da função;
- Resultados Mostra os pontos críticos da função;
- Botão Calcular Calcula e exibe os pontos críticos para um valor próximo digitado na opção "Introduza um ponto próximo";
- Botão Fechar Sai do Programa.

## 1.3.7 Ajuda

| Ajuda                      |
|----------------------------|
| Conteúdo                   |
| Tabela de Operadores 🛛 🗛 🗛 |
| Procurar                   |
| Graphmat Homepage          |
| Acerca                     |

Figura 30 Menu Ajuda.

- Conteúdo Mostra o arquivo de Ajuda;
- **Tabela de Operadores** Exibe uma tabela de operadores que podem ser usados pelo Graphmática. Exemplo *abs* como valor absoluto (módulo);
- Procurar... Pesquisa um tópico no arquivo de ajuda;
- Graphmat Homepage Directiona para o site <u>http://www.graphmatica.com/</u>
- Acerca Exibe os Créditos do Programa.

#### 1.3.7.1 Sub – menus de Ajuda

#### 1.3.7.1.1 Procurar...

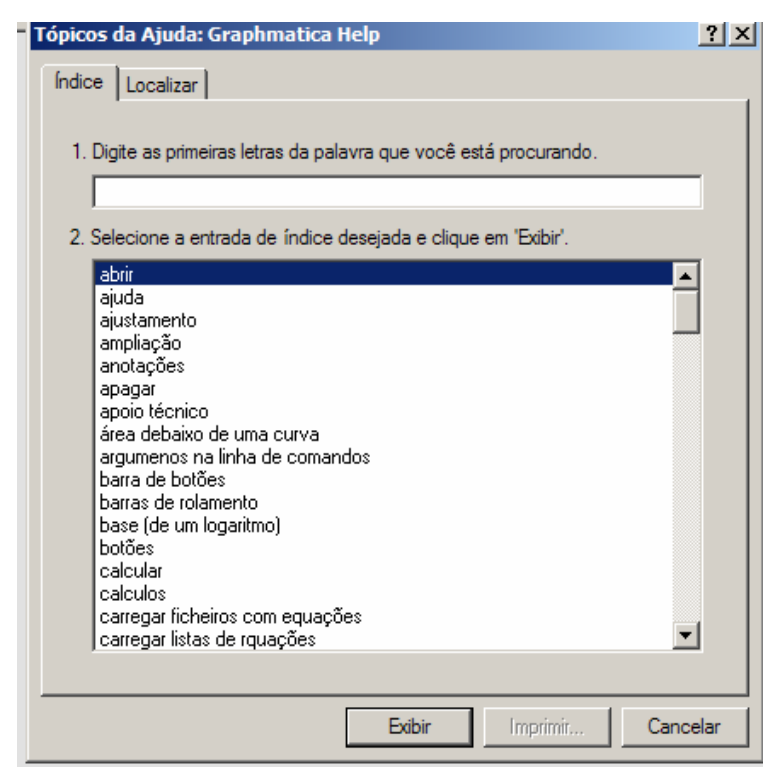

Figura 31 Menu Ajuda - Procurar.

Aqui o programa oferece ao usuário uma lista com palavras chaves dos tópicos da ajuda existente nele. Deve-se digitar as iniciais da palavra que está buscando ajuda que o próprio programa auto completa e em seguida clique no Botão exibir.

## 1.3.7.1.2 Acerca

Exibe os créditos do programa, tais como Versão, data de conclusão, Nome dos desenvolvedores e tradutores do programa e os direitos autorais do Fabricante.

| Acerca do Graphmática                                        | X               |
|--------------------------------------------------------------|-----------------|
| Graphmática para Win32 Versão 2003 p                         |                 |
| por Keith Hertzer e Carlos Malaca<br>graphmat@dumercatus.com | *               |
| Cópia não registada!                                         | OK              |
|                                                              |                 |
| Ter 18 de Setembro de 2003 Copyright (c) 20                  | 003 kSoft, Inc. |

Figura 32 Menu Ajuda – Acerca.

## 2.0 Escrevendo as Funções

Existem formas no Graphmática em escrever as equações na forma cartesiana, paramétricas ou polares. Para todos os casos é necessário usarmos alguns tipos de operadores, funções e variáveis que o programa aceita.

## 2.1 Operadores

O Graphmática utiliza um grupo de operadores iguais a muitos programas semelhantes a ele. Os operadores suportados pelo programa são:

| Operador | Significado                                                  | Exemplo                           |
|----------|--------------------------------------------------------------|-----------------------------------|
| +        | Adição                                                       | y = 2x + 1                        |
| -        | Subtração                                                    | y = 3x-2                          |
| *        | Multiplicação                                                | $y = 2^*x$ ou $y = a^*\cos(x)$    |
| /        | Divisão                                                      | y = 2/2x                          |
| ^        | Potenciação                                                  | $y = x^2$                         |
| [] ou () | Parêntesis                                                   | y = [2x+1]/3x                     |
| ;        | Separa as partes independentes de<br>uma equação paramétrica | $x = 2t$ ; $y = 2t^2 \{-10, 10\}$ |
| r        | Insere comentário                                            | $y = x^2$ ' segundo grau          |
| {m,n}    | Especifica o domínio                                         | $\{2, 6\} = 2 \le x \le 6$        |

#### Tabela 3: Operadores

Observação:

Para especificar o domínio da função, podemos também usar os pontos no infinito. Se escrevermos juntos a função o domínio da seguinte forma:

- $\{3,\}$  o domínio interpretado será igual  $[3,\infty)$
- ♦ {,1} o domínio interpretado será igual  $(-\infty;1]$

## 2.2 Funções

O Graphmática utiliza um grupo de Funções iguais a muitos programas semelhantes a ele. Algumas das funções suportadas pelo programa são:

| Função | Significado        | Sintaxe         | Equivalente           |
|--------|--------------------|-----------------|-----------------------|
| abs    | módulo             | y = abs(x)      | y =  x                |
| sin    | seno               | y = sin(x)      | y = sen(x)            |
| cos    | co-seno            | $y = \cos(x)$   | $y = \cos(x)$         |
| asin   | Arco seno          | $y = a\sin(x)$  | y = arcsen(x)         |
| acos   | Arco co-seno       | $y = a\cos(x)$  | $y = \arccos(x)$      |
| asec   | Arco secante       | $y = a \sec(x)$ | $y = arc \sec(x)$     |
| tan    | tangente           | $y = \tan(x)$   | y = tg(x)             |
| atan   | Arco tangente      | $y = a \tan(x)$ | y = arctg(x)          |
| cot    | cotangente         | $y = \cot(x)$   | $y = \cot g(x)$       |
| csc    | cosecante          | $y = \csc(x)$   | $y = \cos \sec(x)$    |
| acot   | Arco cotangente    | $y = a \cot(x)$ | $y = \arccos(x)$      |
| acsc   | Arco cosecante     | $y = a \csc(x)$ | $y = \arccos \sec(x)$ |
| sec    | secante            | $y = \sec(x)$   | $y = \sec(x)$         |
| exp    | Potência de base e | $y = \exp(x)$   | $y = e^x$             |
| ln     | Log neperiano      | $y = \ln(x)$    | $y = \ln(x)$          |
| log    | Log na base 10     | $y = \log(x)$   | $y = \log(x)$         |
| sqrt   | Raiz quadrada      | y = sqrt(x)     | $y = \sqrt{x}$        |

Tabela 4: Funções

## 2.3 Variáveis

Algumas das variáveis usadas pelo programa são:

| Variáveis           | Variáveis Utilização                                |                                |
|---------------------|-----------------------------------------------------|--------------------------------|
| <i>x</i> , <i>y</i> | Coordenadas retangulares                            | y = 2x - 4                     |
| r, t                | Coordenadas polares<br>O t entra como $\theta$      | $r = sen(t)$ $r = sen(\theta)$ |
| x, y, t             | x e y como funções de t nas<br>funções paramétricas | $x = 2t; y = t^3$              |

#### Tabela 5: Variáveis

#### 2.4 Escrevendo as Equações

Existe pouca restrição na forma de introduzir as equações no Graphmática. A sua equação deverá conter exatamente:

- Uma variável dependente ( y, x ou r);
- Um sinal de igualdade ou desigualdade ( =, < ou > );
- Uma expressão de cada lado dos sinais de igual ou dos sinais de desigual.

Para as equações digitadas poderá incluir ainda na mesma linha de comando na área editável das funções:

- Variáveis a, b e c;
- Constantes numéricas ou pi, d e e ;
- Operações matemáticas básicas;
- o Parênteses;
- Um domínio
- o Um comentário.

## 2.4.1 Sintaxe

Para escrever uma função no Graphmática dependerá se esta for cartesiana, polar ou paramétrica.

O uso dos parênteses será adequado ao tipo de função que se quer escrever, dependendo onde se o coloca o Graphmática irá interpretar a função de forma diferente como seguem os exemplos.

| Sintaxe               | Expressão Matemática Equivalente            |
|-----------------------|---------------------------------------------|
| $y = x^2/3$           | $y = \frac{x^2}{3}$                         |
| $y = x^{(2/3)}$       | $y = x^{2/3} \rightarrow y = \sqrt[3]{x^2}$ |
| y = sqrt(x) + 1       | $y = \sqrt{x} + 1$                          |
| y = sqrt(x+1)         | $y = \sqrt{x+1}$                            |
| y = sqrt(x+1)/(x+2)   | $y = \frac{\sqrt{x+1}}{x+2}$                |
| $y = \ln(x) + 1$      | $y = \ln(x) + 1$                            |
| $y = \ln(x+1)$        | $y = \ln(x+1)$                              |
| $y = (x+2)^{3}/(x-1)$ | $y = \frac{(x+2)^3}{x-1}$                   |
| $y = ((x+2)/(x-1))^3$ | $y = \left(\frac{x+2}{x+1}\right)^3$        |
| y = (x+1)/(x+2)       | $y = \frac{x+1}{x+2}$                       |
| y = x + 1/x + 2       | $y = x + \frac{1}{x} + 2$                   |
| y = (x+1)/x+2         | $y = \frac{x+1}{x} + 2$                     |
| y = x + 1/(x+2)       | $y = x + \frac{1}{x+2}$                     |
| $Y = \sin(x)^2$       | $y = sen^2(x)$                              |
| $Y=\sin(x^{2})$       | $y = sen(x^2)$                              |

| ia |
|----|
|    |

#### **Exemplos:**

#### Função de 1º Grau

A função f(x) = 2x+1 deve ser digitada na área editável das funções como y = 2x+1.

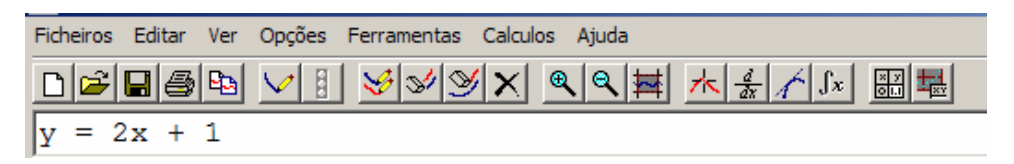

**Figura 33** área editável das funções com a função y = 2x + 1.

#### Função de n-ésimo grau (polinomiais)

Devem ser digitadas como " $y = x^{n}$ ", por exemplo, para a função  $f(x) = 3x^4 + 2x^2 + x - 1$  devemos digitar na área editável das funções da seguinte forma  $y = 3x^4 + 2x^2 + x - 1$ 

| Ficheiros | Editar | Ver        | Opções | Ferramentas | Calculos | Ajuda                          |                        |  |
|-----------|--------|------------|--------|-------------|----------|--------------------------------|------------------------|--|
| 0 🖻       | 84     | <b>P</b> 2 | ✓ []   | 😼 😼 🔮       | × •      | <b>∖</b>   <b>€</b>   <b>≢</b> | $\frac{d}{dx} \int Jx$ |  |
| y = :     | 3x^4   | + 2        | 2x^2 + | + x - 1     |          |                                |                        |  |

Figura 34 área editável das funções com a função  $y = 3x^4 + 2x^2 + x - 1$ 

#### **Outras**

Também podemos desenhar cônicas com o Graphmática.

- **Círculo**:  $x^2 + y^2 = 36$  desenhará a circunferência  $x^2 + y^2 = 6^2$ ;
- **Elipse:**  $x^{2}/4+y^{2}/9=1$  desenhará a elipse  $\frac{x^{2}}{4}+\frac{y^{2}}{9}=1$

• **Hipérbole**: 
$$x^2/4-y^2/9=1$$
 desenhará a hipérbole  $\frac{x^2}{4}-\frac{y^2}{9}=1$ 

#### **Trigonométricas**

Mostraremos as três funções mais usadas pela trigonometria

- **Seno:** y = sin(x)
- **Co-seno:** y = cos(x)
- **Tangente:** y = tan(x)

#### 2.4.2 Inequações

Para desenhar o gráfico de inequações basta substituir o sinal = pelo sinal < ou > para muitas funções. Esta característica está presente apenas para Gráficos Cartesianos.

A região que resolve a desigualdade é tracejada com os desenhos da mesma cor que o gráfico esta. Para  $\langle = ou \rangle = a$  curva é desenhada com uma linha cheia, e para  $\langle ou \rangle$ > a curva se apresenta tracejada para indicar uma desigualdade restrita. Na maioria dos casos, quando existem assíntotas estas são detectadas e uma linha fronteira será adicionada ao gráfico para que este fique mais correto. Assim gráficos como y  $\langle$  tan x ou xy  $\rangle$  1 serão desenhados corretamente. Para, além disso, o domínio válido da função a desenhar é detectado automaticamente, e y  $\rangle$  log x, por exemplo, sombreia só o primeiro e quarto quadrantes.

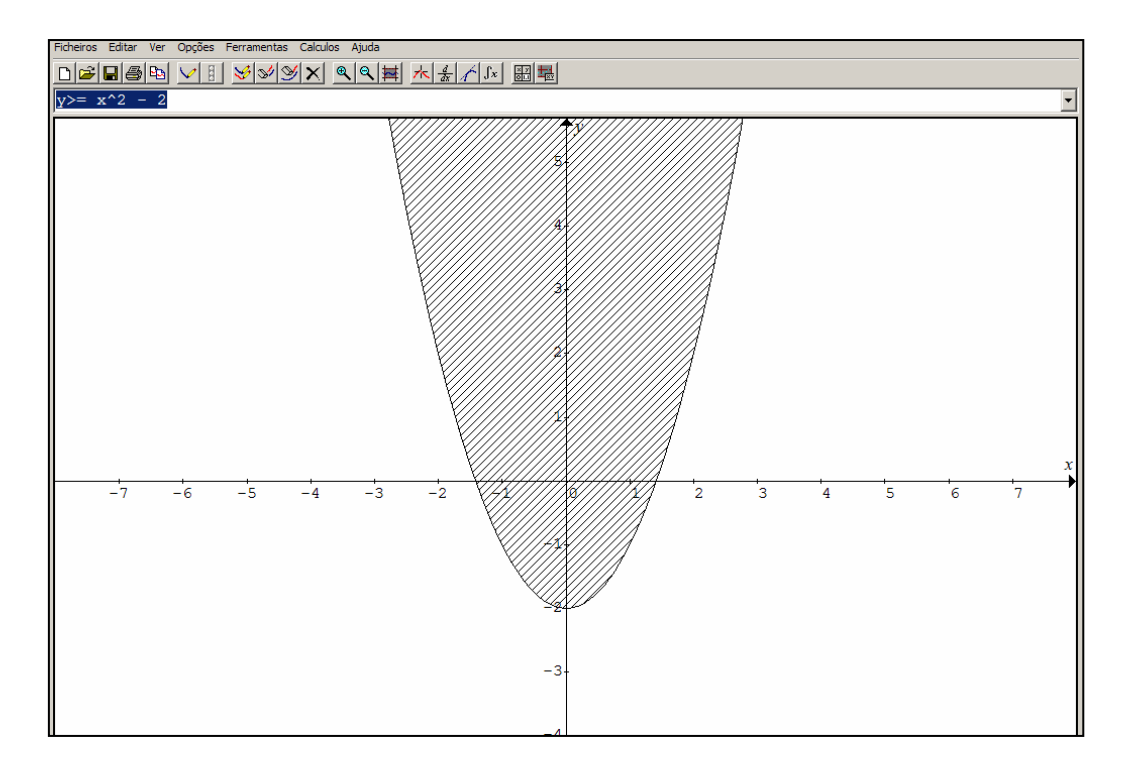

**Figura 35**: Exemplo do gráfico de  $y \ge x^2 - 2$ 

#### 2.4.3 Só um ponto

Para desenhar na grelha um único ponto, apenas tem de especificar as coordenadas x e y conforme o exemplo seguinte.

*Exemplo:* x = 4; y = 2 desenha o ponto (4,2).

#### 2.4.4 Gráficos de Coordenadas Polares

Os gráficos em Coordenadas Polares é uma abordagem diferente, pois são representados as curvas num espaço bidimensional. O conceito é bastante acessível de ver graficamente, mesmo para aqueles que nunca usaram coordenadas polares.

Gráfico usando o dispositivo de coordenadas polares e as variáveis r e t (em vez de teta).

#### *Exemplo*: r = 3cos t +2

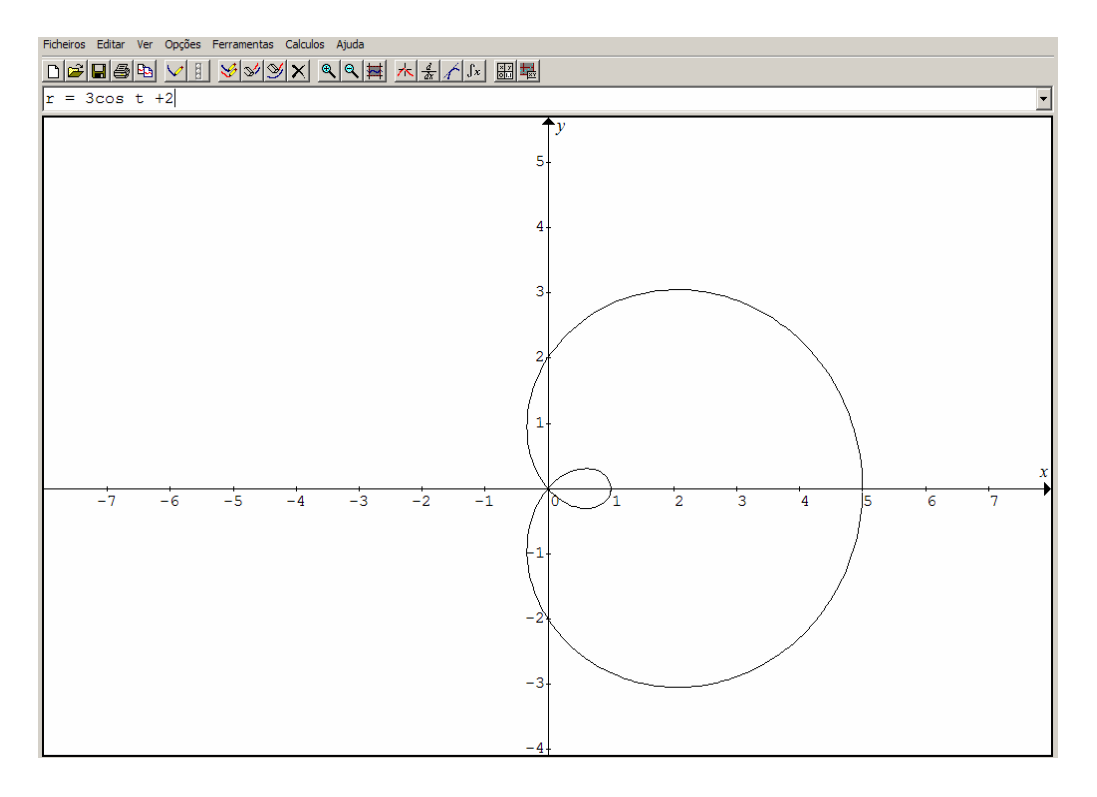

**Figura 36**: Exemplo do gráfico de  $r = 3\cos t + 2$  (limaçon)

O método tradicional nos gráficos cartesianos depende de uma coordenada em x e de uma em y que marcam a distância de um ponto a duas linhas perpendiculares: a reta x = 0 e y = 0; nas coordenadas polares a localização de um ponto depende de uma coordenada representada pela letra Grega "teta" a qual é simplifica por t no Graphmática e outra chamada r. O t diz qual a direção a tomar a partir da origem, e o r diz a que distância se deve colocar o ponto nessa direção. A direção é medida em radianos com um ângulo que começa no eixo dos x e dá a volta no sentido anti-horário. Existem 2pi radianos num círculo completo, correspondendo a 360 graus. Para pôr uma coordenada polar em coor denadas cartesianas, usamos as equações  $x = r \cos t$  e y = rsen t .

#### 2.4.5 Funções Paramétricas

Os gráficos Paramétricos, assim como os gráficos polares, empregam um método diferente de calcular os pontos no plano para mostrar as curvas que podem ser difíceis de calcular usando coordenadas retangulares. Essas curvas são únicas. Elas estão ligadas às coordenadas cartesianas x e y e são calculadas com base numa terceira variável (o "parâmetro" de x e y) o qual é tradicionalmente chamado t (não confunda com o t que o Graphmática usa nos gráficos polares). t é incrementado desde o princípio do domínio até ao valor especificado para o fim. A cada valor, as funções x(t) e y(t) são calculadas e dão uma coordenada (x, y) que é desenhada. O Graphmática depois liga estes pontos para formar uma curva.

Para introduzir uma equação paramétrica não se esqueça dos **quatro elementos básicos:** as funções x(t) e y(t), o ponto e vírgula entre elas (é assim que o Graphmática reconhece que se pretende desenhar uma equação paramétrica), e o domínio para t.

x = 2t;  $y = 2t^2$  {-10, 10}

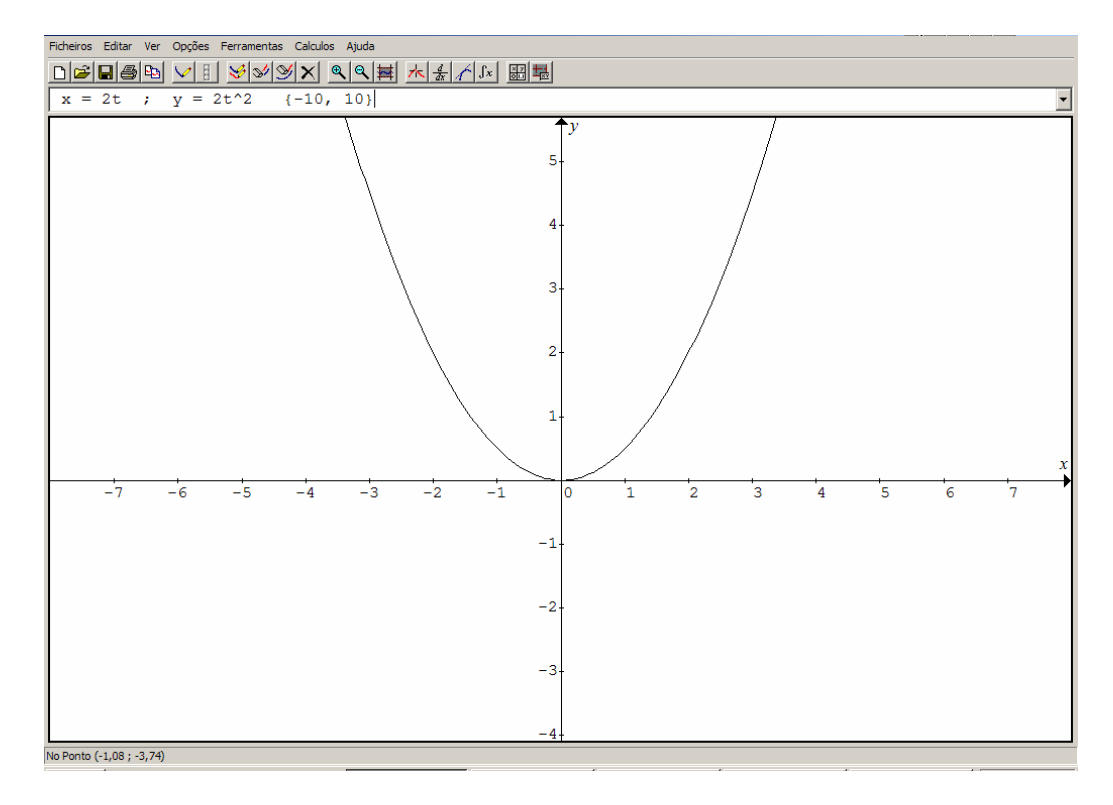

Figura 37: Exemplo do gráfico paramétrico

#### 2.4.6 Gráficos de Famílias de Funções

As variáveis livres são diferentes das outras variáveis, dado que se pode especificar não só um valor, mas uma gama de possíveis valores. Isto permite-lhe desenhar o gráfico de famílias de funções ou curvas facilmente. Por exemplo,  $y = a*\cos(x)$  desenha o gráfico co-seno com varias amplitudes, e  $x^2+y^2 = a$  desenha um classe de curvas de superfície f(x, y) =  $x^2+y^2$ .

Não necessita de saber a sintaxe descrita para usar esta função, uma vez que pode introduzir os valores necessários no Painel de Variáveis. O Graphmática acrescentará às equações os novos valores. Se não especificar um intervalo para o "a", o Graphmática aceitará os valores correntes a partir do Painel de Variáveis para o início do intervalo, fim do intervalo, e incremento. O Graphmática começa por desenhar os gráficos da função com o valor do início do intervalo, e depois incrementa o valor e desenha outro gráfico até exceder o fim do seu intervalo. (Pode também especificar um valor negativo para o incremento.).

Para editar esta informação na linha de comandos, adicione o domínio especificando {a: iniciar, fim, incremento} às equações, substituindo iniciar, fim e incremento com os valores desejados Por exemplo, y = a\*cos(x) {a: 1,6,2} desenhará o gráfico de y = cos x, y = 3cos x, e = y = 5cos x.

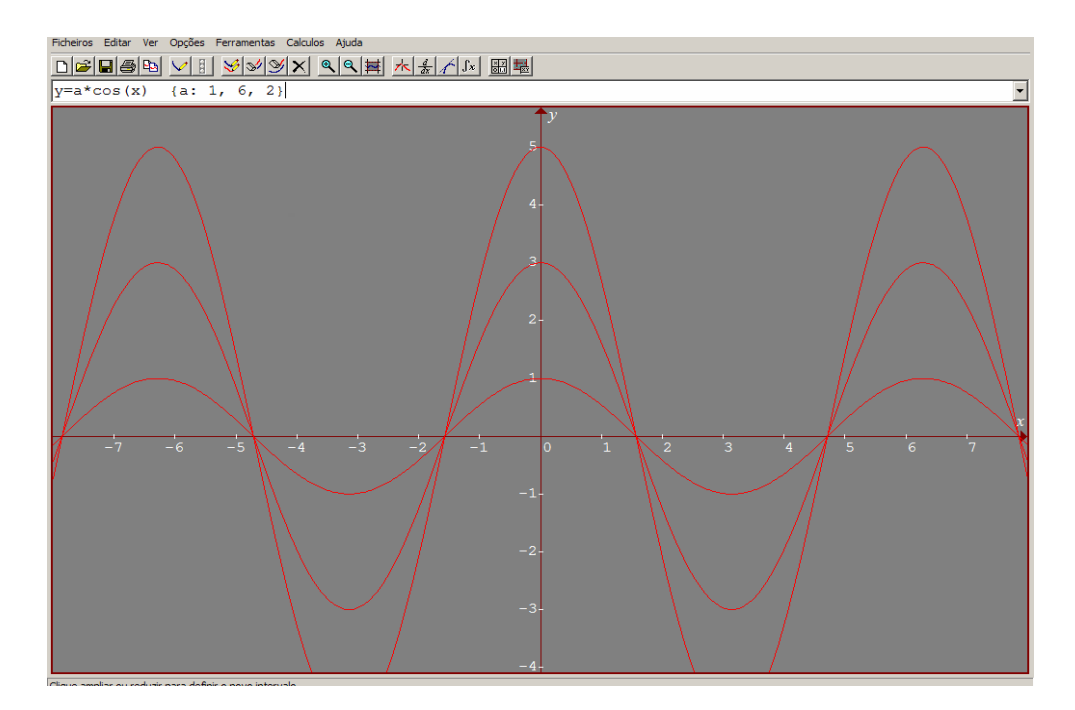

**Figura 38**: Família de Gráficos da Função  $y = a*cos(x) com \{a: 1, 6, 2\}$ 

Outro exemplo que podemos mostrar usando uma família de funções é para a função  $x^2 + y^2 = a \operatorname{com} \{a: 1, 6, 1\}$  isso fará o Graphmática plotar gráficos do tipo:

| $x^{2} + y^{2} = 1;$ | $x^{2} + y^{2} = 4;$ |
|----------------------|----------------------|
| $x^{2} + y^{2} = 2;$ | $x^{2} + y^{2} = 5;$ |
| $x^{2} + y^{2} = 3;$ | $x^{2} + y^{2} = 6.$ |

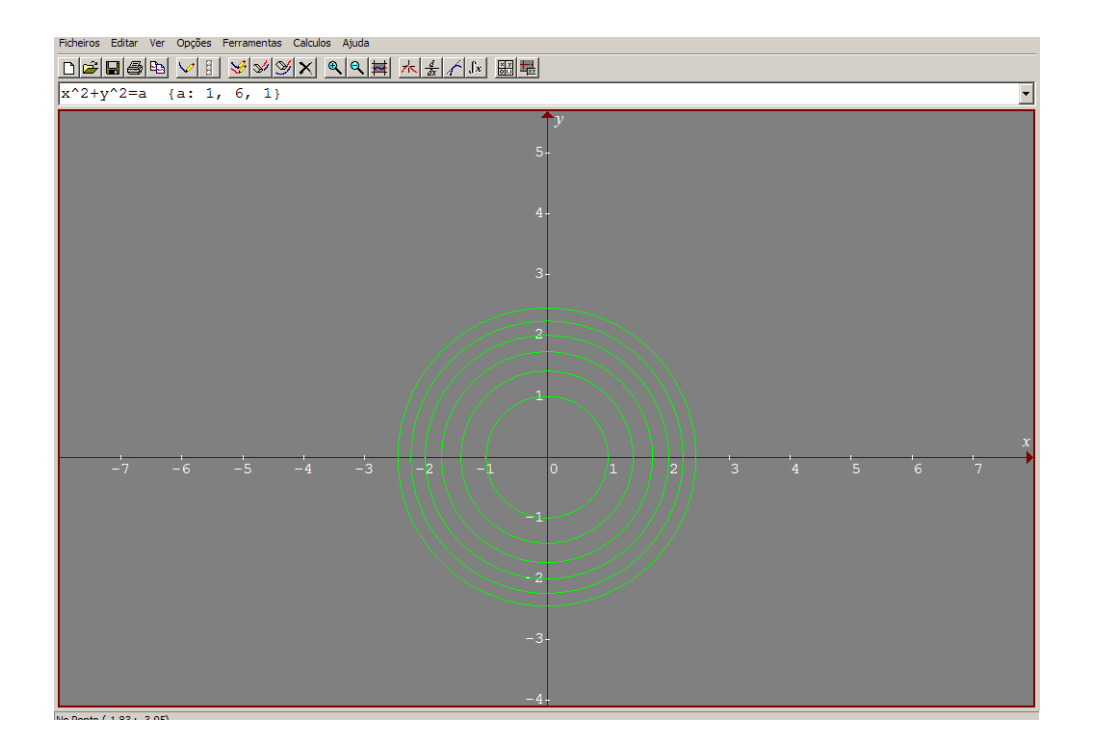

**Figura 39**: Família de Gráficos da Função  $x^2 + y^2 = a \text{ com } \{a: 1, 6, 1\}$